## Student:

## \*\*You must meet with the program Coordinator before you apply. \*\*

### Step 1. Create Profile

Fill out the following information:

- Personal Information (Passport information can be added at a later date).
- Address Information
- Emergency Contacts
  - Please provide 2 emergency contacts
- Medical Information

\*Please review your information and make sure it is correct\*

Step 2. Course Approval (enter the courses you and your coordinator met and agreed upon)

- Click on +Request New Course Approval
- Select program
- Select course/courses
- Repeat this process for the second course

## Step 3. Coordinator approves the courses and the program.

\*Courses will not be approved if you did not meet with the program Coordinator before applying. \*

### Step 4. Application

- Click on +New Application
- Review the information on your profile
- Click on "Start Your Application"
- Select a program to apply

Step 5. **Pay deposit** (all payments located under the "Application" tab)

- \$300 (cannot pay deposit until courses are approved by the coordinator for program applied for)
- Must pay to make the application official

## Step 6. Accept agreement

### Step 7. Submit your application

### Step 8. Add confidential references (cannot add until the deposit has been paid for)

- Click on the "Application" tab, click on "view details" right of the "payment two" button
- Scroll to the bottom to add the references
- References cannot be the program coordinator nor family member

## Step 9. Pay first payment

• \$1,000 (cannot pay first payment until the deposit has been paid for)

# Step 10. Pay final payment

• Remaining balance after paying \$1,300 (cannot pay second payment until the first payment has been paid for)